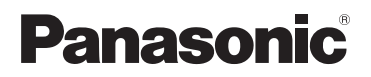

**KX-PRW120** 

# Guia da aplicação Smartphone Connect

Telefone de concepção Premium com Smartphone Connect

Modelo N.º KX-PRW110

#### Obrigado por ter adquirido um produto da Panasonic.

Este documento explica como utilizar a aplicação Smartphone Connect. Para obter informações sobre as funções do sistema telefónico, consulte as Instruções de funcionamento fornecidas com o mesmo.

## Conteúdo

## Introdução

|           | -        |            |         |   |
|-----------|----------|------------|---------|---|
| Descrição | geral do | Smartphone | Connect | 3 |

### Instruções iniciais

| Iniciar, sair e registar | .5 |
|--------------------------|----|
| Esquema de ecrãs         | .5 |
| Notificações de estado   | .6 |

## Funções do telefone

| Efetuar chamadas                           | .7 |
|--------------------------------------------|----|
| Utilizar outras funções durante uma chamad | la |
| de linha fixa                              | .7 |
| Atender chamadas de linha fixa             | .8 |
| Utilizar outros terminais móveis           | .9 |

## Funções do registo de chamadas

| Ver o registo de chamadas               | 11 |
|-----------------------------------------|----|
| Fazer uma chamada através do registo de |    |
| chamadas                                | 11 |
| Adicionar informações do registo de     |    |
| chamadas aos contactos                  | 11 |
| Apagar o registo de chamadas            | 11 |

## Funções da agenda telefónica

| Funções | da a | genda | telefónica | 1 | 13 |
|---------|------|-------|------------|---|----|
|---------|------|-------|------------|---|----|

#### Funções do sistema de atendimento de chamadas

| Ligar o sistema de atendimento de |    |
|-----------------------------------|----|
| chamadas                          | 14 |
| Reproduzir as mensagens           | 14 |
| Apagar todas as mensagens         | 14 |

## Outras Funções

| Copiar dados para o sistema telefónico .  | 15 |
|-------------------------------------------|----|
| Copiar contactos                          | 15 |
| Copiar imagens (apenas versão             |    |
| Android™)                                 | 16 |
| Copiar o tom de toque (apenas versão      |    |
| Android)                                  | 17 |
| Gerir a memória do terminal móvel         | 17 |
| Alterar definições de som                 | 18 |
| Alterar definições da barra de estado e o | de |
| notificação                               | 19 |
| Alterar definições gerais                 | 19 |
|                                           |    |

## Funções de registo

| Registar o | smartphone em | unidades base |
|------------|---------------|---------------|
| adicionais |               | 20            |

| Selecionar uma unidade base          | .20 |
|--------------------------------------|-----|
| Confirmar o ponto de acesso sem fios | .21 |
| Cancelar o registo do smartphone     | .21 |

## Outras informações

| Em caso de problema    | 22 |
|------------------------|----|
| Mensagens de erro      | 22 |
| Resolução de problemas | 26 |

# Descrição geral do Smartphone Connect

Pode instalar a aplicação grátis Smartphone Connect no seu smartphone e utilizá-lo como uma extensão do sistema telefónico. Quando utiliza a aplicação, estão disponíveis as funções que se seguem.

- Fazer e receber chamadas utilizando a linha fixa
- Fazer e receber chamadas de intercomunicação
- Reproduzir mensagens do sistema de atendimento de chamadas
- Verificar o registo de chamadas
- Copiar contactos do smartphone para o sistema telefónico
- Transferir chamadas da linha fixa entre o smartphone e os terminais móveis
- Copiar imagens do smartphone para os terminais móveis para utilizar como padrões de fundo (apenas versão Android)
- Copiar o tom de toque do smartphone para os terminais móveis (apenas versão Android)

## Requisitos

Consulte as informações mais recentes na seguinte página de suporte: https://panasonic.net/cns/pcc/support/tel/air/

- iPhone e iPad (iOS 8.0 e posterior) ou dispositivos Android (Android 4.0 e posterior)\*1 (a partir de outubro de 2017)
- Os dispositivos Android a seguir indicados não são compatíveis com a aplicação Smartphone Connect.
  - Os dispositivos Android que não são suportados pelo Google Play™
  - Os dispositivos Android com funcionalidades de hardware limitadas (É necessário suporte para Bluetooth<sup>®</sup>, Wi-Fi<sup>®</sup> e microfone.)
- Um sistema telefónico Panasonic compatível (consulte em seguida)
- Um router sem fios (IEEE 802.11g ou IEEE 802.11n recomendado)
- A aplicação Smartphone Connect; estão disponíveis informações sobre transferência na página Web abaixo indicada

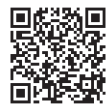

https://panasonic.net/cns/pcc/support/tel/air/

- É necessário configurar a unidade base e o smartphone para estabelecer a ligação sem fios à rede de sua casa através do router sem fios. Consulte as Instruções de funcionamento fornecidas com o sistema telefónico para obter mais informações.
- Para poder utilizar a maioria das funções da aplicação, o smartphone tem de estar ligado ao mesmo router sem fios que a unidade base. (Não poderá utilizar estas funções se não estiver em casa.)
- \*1 Resolução mínima do ecrã recomendada: 1280×720. O texto poderá não aparecer adequadamente no ecrã se utilizar um ecrã com uma resolução inferior.

### Introdução

#### Informações sobre funcionalidade

 A aplicação poderá não funcionar adequadamente dependendo do ambiente do sistema, por exemplo, do modelo do smartphone, dos periféricos ligados ao smartphone e das aplicações instaladas no smartphone.

#### Sistemas telefónicos Panasonic compatíveis

- KX-PRW110
- KX-PRW120

### Outras informações

- Conceção e especificações sujeitas a alterações sem aviso prévio.
- As ilustrações, os ecrãs e o texto da interface do produto apresentados neste documento são meramente referenciais, pelo que podem diferir no produto real.
- O sufixo é omitido dos números de modelo indicados neste documento.
- As funções de chamada de telemóvel não estão disponíveis quando utilizar um iPad ou um dispositivo Android que não suporte chamadas de telemóvel. É possível que também não estejam disponíveis outras funções consoante as especificações e os limites do seu dispositivo.
- Este produto contém o Apache Commons Net 3.2, que é licenciado de acordo com a Apache License Version 2.0. A licença está disponível para transferência em http:// www.apache.org/licenses/LICENSE-2.0.html. O código base deste software está disponível em http://commons.apache.org/configuration/.
- O Acordo de licença do utilizador final (EULA) da aplicação Smartphone Connect está disponível na página Web seguinte: http://panasonic.net/cns/pcc/support/tel/air/

#### Marcas comerciais

- Google, Google Play e Android são marcas comerciais da Google Inc.
- iPhone e iPad são marcas comerciais da Apple Inc., registadas nos E.U.A. e noutros países.
- Wi-Fi é uma marca comercial registada ou marca comercial da Wi-Fi Alliance.
- A marca e os logótipos Bluetooth são marcas comerciais registadas propriedade da Bluetooth SIG, Inc. e a utilização dessas marcas pela Panasonic Corporation está sujeita a licença.
- Todas as outras marcas comerciais aqui identificadas pertencem aos respetivos proprietários.

# Iniciar, sair e registar

## Iniciar a aplicação

Inicie a aplicação Smartphone Connect tocando no respetivo ícone (abaixo indicado).

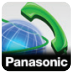

#### Nota:

- O acordo de licença do utilizador final aparece quando inicia a aplicação pela primeira vez.
- iPhone/iPad

Se o dispositivo não for compatível com a aplicação, aparece uma mensagem de incompatibilidade quando iniciar a aplicação.

## Sair da aplicação

#### iPhone/iPad

Saia da aplicação utilizando a barra de multitarefas.

#### Android

Toque em : ou prima o botão de menu do smartphone e, em seguida, toque em [Sair]. (O método para abrir o menu de opções depende do dispositivo.)

# Registar o smartphone na unidade base

Pode registar o smartphone num máximo de 4 unidades base e pode registar um máximo de 4 smartphones em cada unidade base.

### Primeiro registo

Quando inicia a aplicação pela primeira vez, esta pede-lhe para registar o smartphone na unidade base.

- Certifique-se de que a função Wi-Fi do smartphone está ativada e que o smartphone está ligado à mesma rede sem fios que a unidade base.
- 2 Inicie a aplicação.

- **3** Quando lhe for pedido que registe o smartphone na unidade base, toque em **[Iniciar]**.
  - A aplicação procura unidades base ligadas à mesma rede sem fios do seu smartphone. Se não forem encontradas unidades base, pode tocar em [Procurar] para voltar a procurar.
  - Se tiver mais do que uma unidade base não registada ligada à rede sem fios, selecione a unidade base pretendida e introduza um nome para a unidade base e o terminal móvel quando isso lhe for pedido.
- 4 Aguarde que o processo de registo termine.
  - O ecrã **[Teclado]** da aplicação aparece quando o registo termina.

#### Nota:

- Após o registo, pode confirmar se a aplicação está ligada à unidade base verificando o ícone da barra de estado (apenas versão Android) ou a notificação (página 6).
- Pode alterar o nome da unidade base e o nome do terminal móvel atribuído ao smartphone posteriormente, se desejar (página 20).

#### Registar unidades base adicionais

Consulte "Registar o smartphone em unidades base adicionais" na página 20.

# Esquema de ecrãs

A aplicação contém os ecrãs indicados. Pode alternar entre ecrãs tocando no separador correspondente.

# [Teclado]

Utilizado para marcar números de telefone e fazer chamadas através da linha fixa.

## Instruções iniciais

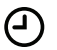

## [Reg. cham.]

Utilizado para apresentar uma lista de chamadas da linha fixa, incluindo chamadas efetuadas, recebidas e não atendidas.

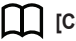

## [Contactos]

Utilizado para fazer chamadas para contactos guardados no smartphone.

••• [Mais] (iPhone/iPad)

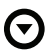

[Mais] (Android)

Utilizado para aceder a outras funções da aplicação, como funções do sistema de atendimento de chamadas, copiar dados do smartphone para os terminais móveis, alterar definições e apresentar os ficheiros de ajuda da aplicação (é necessária ligação à Internet).

#### Abrir o menu de opções

O menu de opções está disponível em certos ecrãs e dá acesso a funções e definições adicionais.

#### iPhone/iPad

Toque em [Menu].

#### Android

Toque em : ou prima o botão de menu do smartphone. (O método para abrir o menu de opções depende do dispositivo.)

# Notificações de estado

#### iPhone/iPad

As mensagens de erro e as notificações de estado são apresentadas no Centro de Notificações iOS.

Além disso, aparece 💫 no ecrã [Teclado]

se a aplicação não conseguir estabelecer ligação com a unidade base. Certifique-se de que a unidade base está ligada e que a unidade base e o smartphone estão dentro do alcance do router sem fios. Para obter mais informações sobre resolução de problemas, consulte página 22.

#### Android

No painel de notificações e na barra de estado do smartphone aparecem mensagens de erro, notificações de estado e os ícones que se seguem.

- Indica que a aplicação está ligada a uma unidade base e que pode ser utilizada para aceder a funções do sistema telefónico.
- Indica que a aplicação não consegue ligar-se à unidade base. Certifique-se de que a unidade base está ligada e que a unidade base e o smartphone estão dentro do alcance do router sem fios. Para obter mais informações sobre resolução de problemas, consulte página 22.
  - Indica que existe uma chamada de linha fixa não atendida.
- Indica que existe uma nova mensagem no sistema de atendimento de chamadas. (apenas KX-PRW120)
- Indica que o serviço de correio de voz da linha fixa gravou uma nova mensagem.
- Indica que está a ser recebida uma chamada da linha fixa.
- Indica que está em conversação numa chamada de linha fixa ou que tem uma chamada de linha fixa em espera. (Ícone verde)
- Indica que outro terminal móvel (ou smartphone) está em conversação numa chamada de linha fixa ou que tem uma chamada em espera. (Ícone vermelho)

# Efetuar chamadas

Pode utilizar a aplicação para fazer chamadas de linha fixa, chamadas de telemóvel e chamadas de intercomunicação.

#### Importante:

 O smartphone tem de conseguir aceder à unidade base através da rede sem fios para poder utilizar a maioria das funções do Smartphone Connect. Certifique-se de que a função Wi-Fi do smartphone está ativada.

#### Marcar manualmente

- 1 Inicie a aplicação e abra o ecrã [Teclado].
- 2 Introduza o número de telefone.
  - Para apagar um número, toque em
     .
  - Para introduzir uma pausa de marcação, toque e mantenha premido <del>X</del>.
- 3 Toque em [Linha fixa] ou [Telemóvel] para selecionar a linha que pretende utilizar para fazer a chamada.
- 4 Se fez uma chamada de linha fixa, toque em [Desligar] para terminar a chamada.

#### Nota:

- Se estiver em conversação numa chamada de linha fixa e receber e atender uma chamada de telemóvel, a chamada de linha fixa é desligada ou colocada em espera, de acordo com a definição [Processam. cham. fixas] (consulte "Alterar definições gerais" na página 19).
- Certifique-se de que toca em [Desligar] quando terminar uma chamada de linha fixa, mesmo que a outra parte desligue primeiro. Caso contrário, a ligação à linha fixa não será desligada.
- Se a unidade base estiver ocupada quando tentar fazer uma chamada de

linha fixa, poderá ouvir um sinal de ocupado.

 Se o modo de repetidor da unidade base estiver ativado, as chamadas de linha fixa e as chamadas de intercomunicação podem ser desligadas se o smartphone se mover entre o raio de alcance sem fios do router sem fios e a unidade base.

## Telefonar para um contacto

- 1 Inicie a aplicação e abra o ecrã [Contactos].
- 2 Toque no contacto pretendido e, em seguida, selecione o número de telefone se for necessário.
- 3 Toque em [Linha fixa] ou [Telemóvel] para selecionar a linha que pretende utilizar para fazer a chamada.
- 4 Se fez uma chamada de linha fixa, toque em **[Desligar]** para terminar a chamada.

# Utilizar outras funções durante uma chamada de linha fixa

## Teclado de marcação

Toque em **[Teclado]** durante uma chamada se necessitar de introduzir números, como quando navega num sistema de menus guiado por voz de um centro de atendimento. Para ocultar o teclado de marcação, toque em **[Cancel.]**.

## Saída de áudio (altifalante, Bluetooth, auricular)

#### iPhone/iPad

Toque em **[Fonte de áudio]** para visualizar uma lista de dispositivos disponíveis e, em seguida, toque no dispositivo de saída de áudio pretendido para comutar para esse dispositivo.

## Funções do telefone

#### Android

Toque em **[Altif.]** para ligar e desligar o altifalante do smartphone durante uma chamada.

Se tiver um dispositivo compatível com Bluetooth ligado ao smartphone, toque no ícone de áudio (altifalante, Bluetooth, etc.) para alternar entre os dispositivos disponíveis.

## Silenciar

Toque em **[Silênc]** durante uma chamada para silenciar o microfone do smartphone de forma a que a outra parte não o consiga ouvir. Toque em **[Silênc]** novamente para desativar a função de silenciar.

## Espera

Toque em **[Reter]** durante uma chamada para colocar a chamada em espera. Toque em **[Em espera]** para retomar a chamada.

## Rechamar

Toque em **[R]** durante uma chamada para utilizar a função de rechamar do sistema telefónico, por exemplo, para atender uma chamada em espera ou alternar entre duas chamadas diferentes.

# Atender chamadas de linha fixa

# Atender uma chamada de linha fixa

Quando recebe uma chamada de linha fixa, aparece o ecrã de receção de chamada. Toque em **[Atender]**.

#### Nota:

Android

Se o ecrã de receção de chamada não for exibido, execute os passos indicados em

seguida. (Desbloqueie o telefone, caso esteja bloqueado).

- Toque na notificação exibida temporariamente no topo do ecrã, ou arraste a barra de estado para baixo e toque na aplicação Ligar Smartphone.
- 2 Toque em [Atender].
- Certifique-se de que toca em [Desligar] quando terminar uma chamada, mesmo que a outra parte desligue primeiro. Caso contrário, a ligação à linha fixa não será desligada.
- Pode desativar o toque temporariamente tocando em [Toque off]. Os outros terminais móveis continuam a tocar.
- Para alterar o tom de toque emitido para chamadas de linha fixa e chamadas de intercomunicação, consulte a página 18.

#### • iPhone/iPad

Se pretender que a aplicação receba chamadas mesmo quando estiver em segundo plano, ative a definição [Manter fundo ativo] (consulte "Alterar definições gerais" na página 19).

Quando recebe uma chamada, o smartphone reage de acordo com as definições de som da aplicação (página 18) e o volume da aplicação. Tenha em atenção que a comutação entre toque e silêncio do dispositivo não afeta a aplicação.

#### <u>Android</u>

Quando recebe uma chamada, o smartphone reage de acordo com a respetiva vibração e as definições do modo silencioso.

# Utilizar outros terminais móveis

# Efetuar uma chamada de intercomunicação

- 1 Inicie a aplicação e abra o ecrã [Teclado].
- 2 Toque em [Intercom].
- **3** Toque no terminal móvel pretendido.
- 4 Quando acabar, toque em [Desligar] para terminar a chamada.

#### Nota:

• Não pode fazer chamadas de intercomunicação para outros smartphones.

#### iPhone/iPad

Quando estiver em conversação numa chamada de intercomunicação, a chamada de intercomunicação é desligada automaticamente se receber uma chamada de telemóvel.

#### <u>Android</u>

Quando estiver em conversação numa chamada de intercomunicação, a chamada de intercomunicação é desligada automaticamente se atender uma chamada de telemóvel.

# Transferir uma chamada de linha fixa para um terminal móvel

1 iPhone/iPad

Durante uma chamada de linha fixa, toque em **[Menu]**.

#### Android

Durante uma chamada de linha fixa, toque em : ou prima o botão de menu do smartphone.

2 Toque em [Intercom].

- Selecione o terminal móvel pretendido e aguarde que o utilizador do mesmo atenda.
  - Pode cancelar e retomar a chamada tocando em **[Em espera]**.
- 4 Depois de o utilizador do terminal móvel atender, toque em [Desligar] para terminar a chamada e transferi-la para o outro terminal móvel.

#### Nota:

• Não pode transferir chamadas de linha fixa para outros smartphones.

## Criar uma chamada de conferência

#### 1 iPhone/iPad

Durante uma chamada de linha fixa, toque em **[Menu]**.

#### Android

Durante uma chamada de linha fixa, toque em : ou prima o botão de menu do smartphone.

- 2 Toque em [Intercom].
- Selecione o terminal móvel pretendido e aguarde que o utilizador do mesmo atenda.
  - Pode cancelar e retomar a chamada tocando em **[Em espera]**.
- 4 Depois de o utilizador do terminal móvel atender, abra o menu de opções e toque em [Conferência] para iniciar a chamada de conferência.
  - Pode conversar com a pessoa do exterior juntamente com o utilizador do outro terminal móvel.
- 5 Quando acabar, toque em [Desligar] para sair da chamada de conferência.
  - O utilizador do outro terminal móvel pode continuar a conversar com a pessoa do exterior.

#### Nota:

• Numa chamada de conferência, apenas pode participar um smartphone.

## Participar numa chamada

Se outro terminal móvel estiver em conversação numa chamada de linha fixa, pode participar na chamada tocando em **[Em uso]**.

## Funções do registo de chamadas

# Ver o registo de chamadas

- 1 Inicie a aplicação e abra o ecrã [Reg. cham.].
- 2 Toque no separador pretendido para ver chamadas efetuadas, recebidas ou não atendidas de linha fixa.

#### Nota:

- O registo de chamadas efetuadas apenas apresenta as chamadas de linha fixa efetuadas pelo smartphone.
- Os registos de chamadas recebidas e não atendidas apresentam as chamadas de linha fixa que foram recebidas apenas quando o smartphone esteve ligado à unidade base.
- As chamadas que foram bloqueadas através da função de bloqueio de chamadas da unidade base não são apresentadas no registo de chamadas.

## Fazer uma chamada através do registo de chamadas

- 1 Inicie a aplicação e abra o ecrã [Reg. cham.].
- 2 Toque no separador pretendido para ver chamadas efetuadas, recebidas ou não atendidas de linha fixa.

#### 3 iPhone/iPad

Toque no número de telefone pretendido.

#### Android

Toque em **C** junto ao número de telefone pretendido ou à pessoa pretendida.

4 Faça a chamada a partir do ecrã [Teclado].

# Adicionar informações do registo de chamadas aos contactos

- 1 Inicie a aplicação e abra o ecrã [Reg. cham.].
- 2 Toque no separador pretendido para ver chamadas efetuadas, recebidas ou não atendidas de linha fixa.

#### 3 iPhone/iPad

Toque em **O** junto à pessoa ou ao número de telefone que pretende adicionar.

#### Android

Toque na pessoa ou no número de telefone que pretende adicionar.

4 Toque em [Criar novo contacto] ou [Adicionar a contacto existente] e siga as instruções no ecrã.

# Apagar o registo de chamadas

Pode apagar os registos de chamadas efetuadas, recebidas e não atendidas. iPhone/iPad

- 1 Inicie a aplicação e abra o ecrã [Reg. cham.].
- 2 Toque no separador pretendido para ver chamadas efetuadas, recebidas ou não atendidas de linha fixa.
- 3 Toque em [Menu].
- 4 Para apagar todas as chamadas:
  - → Toque em [Apagar todas as chamadas].
    - Esta opção não está disponível para chamadas não atendidas.

Para apagar chamadas selecionadas:

→ Toque em [Apagar chamadas seleccionadas], utilize o método iOS padrão para os itens selecionados serem apagados e, em seguida, toque em [OK].

### Android

- 1 Inicie a aplicação e abra o ecrã [Reg. cham.].
- 2 Toque no separador pretendido para ver chamadas efetuadas, recebidas ou não atendidas de linha fixa.
- **3** Para apagar todas as chamadas:
  - → Toque em : ou prima o botão de menu do smartphone e, em seguida, selecione a opção de eliminação.
    - As chamadas não atendidas apenas podem ser apagadas uma a uma.

Para apagar uma chamada:

- → Toque na chamada que pretende apagar e, em seguida, toque em m.
- 4 Toque em [OK].

# Funções da agenda telefónica

#### iPhone/iPad

Pode utilizar as funções de agenda telefónica da aplicação de forma idêntica à que utiliza a aplicação de contactos do smartphone.

#### Nota:

- Quando utilizar um iPad ou iPad mini, o Smartphone Connect não permite adicionar ou editar a fotografia de um contacto.
- Muitas funções da aplicação são utilizadas acedendo às informações guardadas nos contactos do dispositivo. Consoante a versão do software do dispositivo, poderá aparecer uma caixa de diálogo a perguntar se pretende permitir que a aplicação tenha acesso aos seus contactos. Pode alterar esta definição mais tarde, se desejar, na parte relativa à privacidade da aplicação "Definições" do seu dispositivo.
- Se alterar a definição de privacidade, a aplicação é reiniciada. Se estiver com uma chamada, esta será desligada, pelo que recomendamos que altere apenas a definição quando não estiver com chamadas.

#### Android

Utilize a aplicação de agenda telefónica incluída no smartphone para adicionar, editar e apagar contactos que estão memorizados no smartphone.

#### Nota:

- Para telefonar para um contacto memorizado no smartphone, consulte "Telefonar para um contacto" na página 7.
- Para copiar contactos memorizados no smartphone para a agenda telefónica da unidade base, consulte "Copiar contactos" na página 15.

# Ligar o sistema de atendimento de chamadas

As funções de sistema de atendimento de chamadas apenas estão disponíveis no KX-PRW120.

- 1 Inicie a aplicação e abra o ecrã [Mais].

# Reproduzir as mensagens

Quando o sistema telefónico grava novas mensagens, aparece 2 na barra de estado (apenas versão Android) e a função de notificação do smartphone apresenta uma notificação. Para reproduzir as mensagens facilmente, toque na notificação e utilize os controlos de reprodução descritos em seguida.

- 1 Inicie a aplicação e abra o ecrã [Mais].
- 2 Toque em [Ligar ao sistema de atendimento] → [Reproduzir].
  - O sistema telefónico reproduz as novas mensagens. Se não existirem novas mensagens, são reproduzidas as mensagens antigas.
  - Aquando da reprodução de mensagens, estão disponíveis as operações seguintes.
    - [Avançar]: reproduz a mensagem seguinte.
    - [Repetir]: repete a mensagem atual desde o início ou reproduz a mensagem anterior.
    - [Parar]: para a reprodução de mensagens e volta ao ecrã anterior.
    - [Apagar]: apaga a mensagem atual.

- [Desligar]: para a reprodução de mensagens e sai do sistema de atendimento de chamadas.
- [Fonte de áudio] (apenas iPhone/ iPad): permite selecionar um dispositivo de saída de áudio diferente para reprodução.
- [Altif.] (apenas versão Android): alterna entre o altifalante e o auscultador do smartphone. Se tiver um dispositivo compatível com Bluetooth ligado ao smartphone, toque no (cone de áudio (altifalante, Bluetooth, etc.) para alternar entre os dispositivos disponíveis.
- 3 Quando terminar, toque em [Desligar] para sair do sistema de atendimento de chamadas.

# Apagar todas as mensagens

- 1 Inicie a aplicação e abra o ecrã [Mais].

# Copiar dados para o sistema telefónico

Pode copiar vários dados guardados no smartphone para o sistema telefónico. Quando os dados estiverem a ser copiados, pode confirmar o progresso no visor do terminal móvel.

#### Notas sobre cópia de dados

- Durante a cópia, aparece o tempo de cópia estimado. Se as condições da rede mudarem, é possível que a cópia de dados demore mais tempo.
- Se receber uma chamada de linha fixa durante a cópia dos dados, a cópia para. Os dados copiados antes de receber a chamada são preservados.
- Um terminal móvel não consegue fazer chamadas enquanto está a receber dados.
- Se os nomes de ficheiro contiverem caracteres não suportados pelo terminal móvel, esses caracteres serão substituídos por "\*" quando forem copiados.
- iPhone/iPad

Se a aplicação ficar em segundo plano durante cerca de 10 minutos, as operações em curso são canceladas. Quando transferir dados, certifique-se de que a aplicação se mantém em primeiro plano até a cópia terminar.

Android

Para utilizar funções de cópia de dados, o smartphone terá de ter um cartão SD ou memória interna acessível ao utilizador.

# **Copiar contactos**

Pode copiar contactos do smartphone para a agenda telefónica da unidade base. Quando copia contactos, as informações de nome e número de telefone são copiadas para a unidade base e as imagens dos contactos são copiadas para os terminais móveis selecionados.

#### Notas sobre cópia de contactos

- Apenas são copiados os primeiros 16 caracteres do nome de um contacto e 24 dígitos do número de telefone de um contacto.
- Se tiver vários números de telefone atribuídos a um contacto, apenas os primeiros 6 números de telefone são copiados.
- Pode guardar até 500 contactos (500 números de telefone no total) na agenda telefónica da unidade base. Pode guardar imagens para um máximo de 500 contactos em cada terminal móvel.
- Se uma entrada da agenda telefónica for apagada da agenda telefónica da unidade base, a imagem correspondente não é apagada. Pode apagá-la manualmente (página 17).
- Os contactos sem nenhum número de telefone atribuído não serão copiados.
- Os números de telefone guardados com o símbolo de marcação internacional "+" serão convertidos de acordo com as definições de código de conversão do número de telefone da unidade base.
   Depois de copiar contactos do smartphone para a unidade base, confirme se os números de telefone foram devidamente convertidos.
- Se a memória da unidade base ficar cheia durante a cópia, o último contacto copiado com sucesso aparece no terminal móvel.
- Se as informações de contacto contiverem caracteres não suportados pela unidade base ou pelo terminal móvel, esses caracteres serão substituídos por "\*" quando forem copiados.

### Copiar contactos específicos

1 Inicie a aplicação e abra o ecrã [Mais].

## Outras Funções

- - A aplicação de agenda telefónica do smartphone é iniciada.
- **3** Toque no contacto pretendido.
  - O contacto selecionado é adicionado à lista de itens que serão copiados. Toque em [Adic. à lista] para selecionar outro contacto.
- 4 Depois de adicionar todos os contactos que pretende copiar, toque em [Próximo].
- 5 Se enviar contactos que tenham imagens anexadas, selecione os terminais móveis para os quais pretende copiar as imagens dos contactos e toque em [Enviar].

## Copiar todos os contactos

- 1 Inicie a aplicação e abra o ecrã [Mais].
- 3 Se enviar contactos que tenham imagens anexadas, selecione os terminais móveis para os quais pretende copiar as imagens dos contactos e toque em [Enviar].

# Definir códigos de conversão de números de telefone

Se guardar números de telefone nos contactos do smartphone utilizando "+" e o indicativo do país, recomendamos que guarde os códigos que se seguem na unidade base.

## Código internacional

Guarde o prefixo de marcação internacional que precisa de utilizar para marcar números de telefone internacionais manualmente.

1 Utilizando um dos terminais móveis incluídos com o sistema telefónico, prima [Menu] (tecla lógica direita) #1117 2 Introduza o código adequado (4 dígitos no máx.). → [OK] → [∽⊕]

### Código do país

Guarde o indicativo do país necessário para telefonar para o seu país do estrangeiro.

- 1 Utilizando um dos terminais móveis incluídos com o sistema telefónico, prima [Menu] (tecla lógica direita) #1118
- 2 Introduza o código adequado (4 dígitos no máx.). → [OK] → [∽ᠿ]

## Código de acesso nacional

Se guardar números de telefone nacionais no smartphone utilizando "+" e o indicativo do país, guarde o número que deve substituir o indicativo do país quando fizer chamadas nacionais.

- Utilizando um dos terminais móveis incluídos com o sistema telefónico, prima [Menu] (tecla lógica direita) #119
- 2 Introduza o código adequado (4 dígitos no máx.). → [OK] → [へひ]

### Importante:

 Depois de copiar contactos do smartphone para a unidade base, confirme se os números de telefone foram devidamente convertidos.

# Copiar imagens (apenas versão Android™)

Pode copiar imagens do smartphone para os terminais móveis e utilizá-las como padrões de fundo.

- 1 Inicie a aplicação e abra o ecrã [Mais].
- 2 Toque em [Enviar padrão de fundo].
  - A aplicação de visualização de imagens predefinida do smartphone é iniciada.
- **3** Selecione a imagem pretendida.

- 4 Recorte a imagem.
- 5 Selecione os terminais móveis para os quais pretende copiar a imagem e toque em [Enviar].

#### Nota:

 Podem ser guardadas 2 imagens a utilizar como padrões de fundo em cada terminal móvel.

# Copiar o tom de toque (apenas versão Android)

Pode copiar o tom de toque atual do smartphone para outros terminais móveis.

- 1 Inicie a aplicação e abra o ecrã [Mais].
- 3 Selecione os terminais móveis para os quais pretende copiar o tom de toque; em seguida, toque em [Enviar].

#### Nota:

- Apenas pode copiar o tom de toque atual do smartphone. Para copiar um tom de toque específico, selecione primeiro esse tom de toque como tom de toque do smartphone.
- Cada terminal móvel consegue armazenar até 30 ficheiros de tons de toque ou um total de 60 segundos de áudio. Os nomes dos ficheiros estão limitados a 29 caracteres, sem incluir a extensão do ficheiro.
- Apenas pode copiar os primeiros 60 segundos de um tom de toque. Utilize uma aplicação de edição de áudio de terceiros para encurtar o tom de toque pretendido antes de o copiar, se desejar.
- Esta função apenas suporta tons de toque MP3. Se o tom de toque do smartphone tiver outro formato de ficheiro, não pode ser copiado.
- Esta função apenas suporta tons de toque que estão guardados no cartão SD do

smartphone ou na respetiva memória interna acessível ao utilizador. Não é possível copiar tons de toque incorporados.

# Gerir a memória do terminal móvel

Se utilizar o smartphone para copiar imagens (utilizadas pelos terminais móveis como padrões de fundo), fotografias (associadas aos contactos do smartphone) ou tons de toque, pode confirmar a utilização da memória dos terminais móveis e apagar itens desnecessários para dispor de mais memória.

## Confirmar a utilização da memória

- 1 Utilizando um dos terminais móveis incluídos com o sistema telefónico, prima [Menu] (tecla lógica direita) #]6[7]0
- 2 Confirme as informações.  $\rightarrow$  [ $\frown \oplus$ ]

# Apagar dados da memória de um terminal móvel

#### Apagar um item

- 1 Utilizando um dos terminais móveis incluídos com o sistema telefónico, prima [Menu] (tecla lógica direita) #1670
- 2  $\left[\begin{smallmatrix} \bullet \\ \bullet \end{smallmatrix}\right]$ : "Utilizada"  $\rightarrow$  [Detalhe]
- 3 [♣]: Selecione o tipo de dados. → [Menu]
- 4  $\left[\begin{smallmatrix} \bullet \\ \bullet \end{smallmatrix}\right]$ : "Visualizar"  $\rightarrow$  [OK]
- 5 [♣]: Selecione o item pretendido. → [Apagar]
- 6  $[ \overset{\texttt{A}}{\bullet} ]: "sim" \rightarrow [OK] \rightarrow [ \frown \bigcirc ]$

#### Apagar todos os itens do mesmo tipo

1 Utilizando um dos terminais móveis incluídos com o sistema telefónico, prima **[Menu]** (tecla lógica direita) #670

- 2  $\left[ \begin{smallmatrix} \bullet \\ \bullet \end{smallmatrix} \right] : "Utilizada" \rightarrow [Detalhe]$
- 3 [ $\blacklozenge$ ]: Selecione o tipo de dados.  $\rightarrow$  [Menu]
- 4  $[ \stackrel{\texttt{A}}{\bullet} ]$ : "Apagar Tudo"  $\rightarrow [ \mathsf{OK} ]$
- 5  $[\clubsuit]$ : "Sim"  $\rightarrow$  [OK]
- 6  $[ \overset{\texttt{A}}{\bullet} ]: "sim" \rightarrow [OK] \rightarrow [ \frown \bigcirc ]$

#### Nota:

- Se apagar um tom de toque que foi utilizado como tom de toque do terminal móvel, será utilizado "Tom Toque 1" (predefinição).
- Se apagar um tom de toque que foi atribuído a uma categoria da agenda telefónica, será utilizada a definição de tom de toque de cada terminal móvel.
- Se apagar uma imagem que foi utilizada como fundo do terminal móvel, será utilizado "Imag. Fundo1".
- Se apagar uma imagem que foi atribuída a um item da agenda telefónica, não aparecerá nenhuma imagem quando receber uma chamada dessa pessoa.

# Alterar definições de som

## Definições de tons de toque

- 1 Inicie a aplicação e abra o ecrã [Mais].
- **3** Selecione a definição pretendida.
  - [Tom de toque predefinido]: é utilizado o tom de toque predefinido da aplicação.
  - [Seleccionar música]: está a ser utilizado o tom de toque que seleciona aqui.
  - [Em silêncio] (apenas iPhone/iPad): não se ouve nenhum tom de toque.

#### Nota:

#### iPhone/iPad

Os ficheiros de música guardados no seu dispositivo podem ser utilizados como tons de toque, mas os ficheiros de tons de toque guardados no dispositivo não.

### Vibração e tons das teclas (apenas iPhone/iPad)

- 1 Inicie a aplicação e abra o ecrã [Mais].
- 2 Toque em [Programar].
- 3 Em [Definições de som], deslize os interruptores de ligar/desligar para as posições pretendidas.
  - [Vibração]: o smartphone vibra quando recebe uma chamada.
  - [Tons do teclado]: ouvem-se os tons das teclas quando marca números de telefone.

# Definições de volume (apenas versão Android)

Se o volume de saída do altifalante, dos auscultadores, etc. estiver demasiado baixo ou alto, pode utilizar esta definição para aumentar ou baixar o volume principal da aplicação. Recomendamos que utilize esta definição juntamente com os controlos de volume do smartphone.

Pode também utilizar esta definição para aumentar ou baixar o volume do microfone (ou seja, o volume da sua voz que a outra parte ouve).

- 1 Inicie a aplicação e abra o ecrã [Mais].
- **2** Toque em [Programar]  $\rightarrow$  [Volume].
- 3 Ajuste as definições de volume conforme desejar.

#### Nota:

• Esta definição não pode ser ajustada durante uma chamada.

# Alterar definições da barra de estado e de notificação

- 1 Inicie a aplicação e abra o ecrã [Mais].
- 2 Toque em [Programar].
- 3 Em [Notificações da barra de estado], toque nos itens pretendidos para ativar ou desativar as respetivas caixas de verificação.
  - [Chamadas perdidas]: determina se os ícones da barra de estado (apenas versão Android) e as notificações aparecem quando existem chamadas não atendidas.
  - [Sistema atendimento]: determina se os ícones da barra de estado (apenas versão Android) e as notificações aparecem quando o sistema de atendimento de chamadas grava novas mensagens.
  - [Correio de voz]: determina se os ícones da barra de estado e as notificações aparecem quando o serviço de correio de voz da linha fixa grava novas mensagens.

#### Nota:

#### • iPhone/iPad

Se utilizar a função de notificação da aplicação, recomendamos que mantenha as predefinições no Centro de Notificações iOS.

- Centro de Notificações: ativado
- Mostrar 5 itens não lidos
- Estilo de alerta: faixas

# Alterar definições gerais

- 1 Inicie a aplicação e abra o ecrã [Mais].
- 2 Toque em [Programar].
- 3 Em [Geral], toque nos itens pretendidos para ativar ou desativar as respetivas

caixas de verificação ou selecione as definições pretendidas.

- [Execução automática] (apenas versão Android): determina se a aplicação se inicia automaticamente quando liga o smartphone.
- [Alarme qualidade voz]: determina se o tom de alerta se ouve quando a qualidade de voz se torna fraca.
- [Processam. cham. fixas]: determina a forma como as chamadas de linha fixa são processadas.
- [Manter fundo ativo] (apenas iPhone/iPad): determina se a aplicação pode receber chamadas quando a aplicação estiver em segundo plano. Tenha em atenção que ativar esta definição pode afetar o desempenho das pilhas.

# Registar o smartphone em unidades base adicionais

Se a aplicação não estiver registada numa unidade base, utilize o procedimento descrito na página 5.

- 1 Inicie a aplicação e abra o ecrã [Mais].
- 2 Toque em [Programar].
- 3 Em [Registo], toque em [Registar na base].
- 4 Selecione o número de uma unidade base não utilizada e toque em **[OK]**.
  - A aplicação procura unidades base ligadas à mesma rede sem fios do seu smartphone. Se não forem encontradas unidades base, pode tocar em [Procurar] para voltar a procurar.
- 5 Se for encontrada apenas uma unidade base:

Avance para o passo seguinte. Se for encontrada mais do que uma unidade base:

Selecione a unidade base pretendida e toque em **[OK]**. Quando lhe for pedido, introduza as informações necessárias e toque em **[OK]** ou **[OK]**.

- 6 Aguarde que o processo de registo termine.
  - O ecrã [Teclado] da aplicação aparece quando o registo termina.

#### Nota:

- Após o registo, pode confirmar se a aplicação está ligada à unidade base verificando o ícone da barra de estado (apenas versão Android) ou a notificação (página 6).
- Pode alterar o nome da unidade base e o nome do terminal móvel atribuído ao smartphone posteriormente, se desejar (página 20).

# Selecionar uma unidade base

Se registar o smartphone em várias unidades base, esta definição determina a unidade de base com a qual o smartphone estabelece ligação. Se tiver apenas uma unidade base, normalmente não é necessário alterar esta definição.

- 1 Inicie a aplicação e abra o ecrã [Mais].
- 2 Toque em [Programar].
- 3 Em [Registo], toque em [Seleccion. base].
- 4 Toque em [Auto] ou na unidade base pretendida e toque em [Escolher].
  - Quando [Auto] está selecionado, a aplicação liga-se automaticamente a uma unidade base, baseando-se no nome da rede sem fios (SSID) à qual o smartphone está atualmente ligado. Quando está selecionada uma unidade base específica, a aplicação liga-se apenas a essa unidade base.
  - Quando [Auto] está selecionado, pode confirmar a que unidade base está ligada a aplicação tocando em [Detalhes].

#### Nota:

- Para associar nomes de rede sem fios (SSID) adicionais à unidade base, utilize o procedimento descrito em "Adicionar um ponto de acesso sem fios" na página 21.
- Após selecionar uma unidade base, pode confirmar se a aplicação está ligada à unidade base verificando o ícone da barra de estado (apenas versão Android) ou a notificação (página 6).

## Alterar informações sobre o nome da unidade base e do terminal móvel

1 Inicie a aplicação e abra o ecrã [Mais].

- 2 Toque em [Programar].
- 3 Em [Registo], toque em [Seleccion. base].
- 4 Selecione a unidade base pretendida e toque em [Detalhes] → [Editar].
- 5 Edite as informações conforme pretenda e toque em [OK] ou [OK].

# Confirmar o ponto de acesso sem fios

- 1 Inicie a aplicação e abra o ecrã [Mais].
- 2 Toque em [Programar].
- 3 Em [Registo], toque em [AP sem fios].
  - Aparece uma lista de unidades base registadas e o nome da rede sem fios (SSID) associado a cada unidade base.

# Adicionar um ponto de acesso sem fios

Se expandir a rede sem fios adicionando um ponto de acesso sem fios que utiliza um SSID diferente do router sem fios, efetue este procedimento para adicionar o ponto de acesso sem fios às definições da aplicação. Desta forma, o smartphone pode ligar-se à unidade base quando o smartphone estiver ligado ao novo ponto de acesso.

#### Nota:

- A aplicação consegue guardar 10 pontos de acesso sem fios.
- Este procedimento não é necessário se o ponto de acesso sem fios utilizar o mesmo SSID do que o router sem fios.
- 1 Certifique-se de que o smartphone está ligado ao novo ponto de acesso.
- 2 Inicie a aplicação e abra o ecrã [Mais].
- 3 Toque em [Programar].

5 Selecione a unidade base que pretende associar ao novo ponto de acesso e toque em [Escolher].

# Apagar um ponto de acesso sem fios

Utilize apenas este procedimento se precisar de apagar pontos de acesso sem fios desnecessários.

#### Nota:

- Não pode apagar um ponto de acesso sem fios se o smartphone estiver ligado a ele.
- 1 Inicie a aplicação e abra o ecrã [Mais].
- 2 Toque em [Programar].
- 3 Em [Registo], toque em [AP sem fios].
- 4 Selecione o ponto de acesso sem fios que pretende apagar e toque em [Apagar].

# Cancelar o registo do smartphone

Utilize este procedimento para apagar o registo do smartphone da unidade base pretendida.

- 1 Inicie a aplicação e abra o ecrã [Mais].
- 2 Toque em [Programar].
- 3 Em [Registo], toque em [Anulação de registo].
- 4 Toque na unidade base cujo registo pretende cancelar e toque em [OK] → [OK].
  - Se o smartphone não estiver registado em nenhumas noutras unidades base, ser-lhe-á pedido que volte a registar o smartphone.
     Consulte "Registar o smartphone na unidade base" na página 5 para efetuar o registo.

# Em caso de problema

Se tiver algum problema com as funções da aplicação, confirme primeiro o seguinte.

- A unidade base e o router sem fios estão ligados e a funcionar corretamente?
  - → Se necessário, consulte as informações de resolução de problemas nas instruções de funcionamento fornecidas com o router sem fios. Certifique-se de que todos os cabos estão bem ligados e a funcionar.
- Configurou a unidade base para estabelecer ligação com o router sem fios?
   → Se necessário, consulte o Guia de instalação do Smartphone Connect ou as Instruções de funcionamento fornecidos com o sistema telefónico para obter informações.
- A função Wi-Fi do smartphone está ativada?
  - → Se necessário, consulte as informações de resolução de problemas nas instruções de funcionamento fornecidas com o smartphone.
- O smartphone está dentro do alcance do router sem fios ao qual a unidade base está ligada?
  - → Na maioria dos casos, o smartphone não consegue comunicar com a unidade base se não estiverem ligados ao mesmo router sem fios.
- $\rightarrow$  O smartphone não consegue comunicar com a unidade base se não estiver em casa.
- Existe algum problema com a qualidade dos sinais do router sem fios?
   → Consulte "Qualidade do sinal do router sem fios" na página 27.

## Mensagens de erro

#### Utilização geral

| Mensagem do ecrã                                      | Causa e/ou solução                                                                                                    |
|-------------------------------------------------------|----------------------------------------------------------------------------------------------------|
| A ligação à rede não é<br>possível.<br>E1-01<br>E1-02 | <ul> <li>A função Wi-Fi do smartphone está desativada.<br/>→ Ative-a.</li> <li>O smartphone não consegue estabelecer ligação com o rou-<br/>ter sem fios.</li> <li>→ Certifique-se de que o seu router sem fios está ligado e a<br/>funcionar.</li> </ul> |
| Não ligado<br>E1-04                                   | <ul> <li>O smartphone não consegue estabelecer ligação com a uni-<br/>dade base.</li> <li>→ Certifique-se de que a unidade base e o router sem fios<br/>estão ligados e a funcionar.</li> </ul>                                                           |

| Mensagem do ecrã                                                                                                    | Causa e/ou solução                                                                                                    |  |  |
|----------------------------------------------------------------------------------------------------|----------------------------------------------------------------------------------------------------|--|--|
| Não foi possível iniciar a<br>aplicação.<br>E1-05                                                                      | <ul> <li>O telefone tem outra aplicação em execução que impede<br/>que esta aplicação se inicie.</li> <li>→ iPhone/iPad<br/>Toque no botão inicial duas vezes e force esta aplicação<br/>a fechar. Saia de outras aplicações e tente voltar a iniciar<br/>esta aplicação mais tarde.</li> <li>→ Android<br/>Toque em [OK] para sair desta aplicação. Saia de outras<br/>aplicações e tente voltar a iniciar esta aplicação mais tar-<br/>de.</li> </ul>                                                                                           |  |  |
| Já está registado na uni-<br>dade base o número má-<br>ximo de telemóveis.<br>E2-01                                    | <ul> <li>Já estão registados 4 smartphones na unidade base.</li> <li>→ Utilize um terminal móvel para cancelar o registo de smartphones não utilizados da unidade base.</li> </ul>                                                                                                    |  |  |
| A unidade base recusou<br>esta ligação.<br>E2-02<br>E2-03                                                              | <ul> <li>Existe um problema com as informações de registo guarda-<br/>das na unidade base.</li> <li>→ Cancele o registo do smartphone (página 21) e volte a re-<br/>gistá-lo.</li> </ul>                                                                                                    |  |  |
| A unidade base não res-<br>pondeu. Utilize outro ter-<br>minal móvel para cance-<br>lar o registo mais tarde.<br>E2-04 | <ul> <li>Houve um problema quando cancelou o registo do smartpho-<br/>ne.</li> <li>→ Utilize um terminal móvel para cancelar o registo do smart-<br/>phone da unidade base.</li> </ul>                                                                                                    |  |  |
| A unidade base não está<br>a responder.<br>E3-01                                                                       | <ul> <li>Existe um problema de comunicação.</li> <li>→ Certifique-se de que a unidade base e o router sem fios estão ligados e a funcionar, desative a função Wi-Fi do smartphone e volte a activá-la. Tente novamente.</li> <li>O endereço IP da unidade base guardado no smartphone está incorreto.</li> <li>→ Confirme o endereço IP da unidade base, edite as informações da unidade base guardadas no smartphone (página 20) e altere manualmente a definição do endereço IP para que corresponda ao endereço IP da unidade base.</li> </ul> |  |  |
| A unidade base não está<br>seleccionada.<br>E4-01<br>E4-02                                                             | <ul> <li>O smartphone nunca estabeleceu ligação com uma unidade<br/>base enquanto esteve ligado a esta rede sem fios.</li> <li>→ Utilize o procedimento descrito em "Adicionar um ponto<br/>de acesso sem fios" para adicionar o SSID (nome da rede<br/>sem fios) à lista de SSID associada à unidade base (pági-<br/>na 21).</li> </ul>                                                                                                    |  |  |
| A tabela do ponto de aces-<br>so sem fios está cheia.<br>E4-03                                                         | <ul> <li>A aplicação não consegue guardar mais definições de pon-<br/>tos de acesso sem fios.</li> <li>→ Apague pontos de acesso sem fios desnecessários (pági-<br/>na 21) e volte a registar o smartphone na unidade base.</li> </ul>                                                                                                    |  |  |

| Copiar dado | os para | outros | dispositivos |
|-------------|---------|--------|--------------|
|-------------|---------|--------|--------------|

| Mensagem do ecrã                                          | Causa e/ou solução                                                                                                    |
|-----------------------------------------------------------|----------------------------------------------------------------------------------------------------|
| Não pode enviar tons de toque predefinidos.<br>E5-01      | <ul> <li>Tentou copiar um tom de toque predefinido para um terminal<br/>móvel.</li> <li>→ Apenas pode copiar tons de toque que estão guardados<br/>no cartão SD do smartphone ou na respetiva memória in-<br/>terna acessível ao utilizador.</li> </ul>                                                                                                    |
| O ficheiro não foi encon-<br>trado no cartão SD.<br>E5-03 | <ul> <li>A aplicação não conseguiu encontrar o tom de toque atual.</li> <li>→ Configure o smartphone para utilizar um tom de toque que seja um ficheiro MP3 guardado no cartão SD do smartphone ou na respetiva memória interna acessível ao utilizador.</li> </ul>                                                                                                    |
| Sem resposta<br>E5-04                                     | <ul> <li>A unidade base ou o terminal móvel não respondeu.</li> <li>→ Certifique-se de que cada dispositivo está ligado e a funcionar.</li> <li>→ Certifique-se de que o terminal móvel DECT está dentro do alcance da unidade base.</li> </ul>                                                                                                    |
| Memória cheia<br>E5-05                                    | <ul> <li>A memória da unidade base ou do terminal móvel está cheia.</li> <li>→ Apague dados desnecessários e tente novamente. Tenha<br/>em atenção que se uma entrada da agenda telefónica for<br/>apagada da agenda telefónica da unidade base, a ima-<br/>gem correspondente não é apagada. Pode apagá-la ma-<br/>nualmente (página 17).</li> </ul>                                                                                                    |
| Erro de comunicação<br>E5-06                              | <ul> <li>A qualidade da comunicação sem fios entre os dispositivos é fraca.</li> <li>→ Certifique-se de que os dispositivos relevantes (smartphone, router sem fios, unidade base, terminal móvel, etc.) estão dentro do alcance uns dos outros e que nenhum objeto está a inibir a comunicação sem fios.</li> <li>A unidade base não está a receber energia.</li> <li>→ Certifique-se de que a unidade base está ligada à corrente e a receber energia.</li> <li>Android</li> <li>Tentou copiar um tom de toque demasiado curto.</li> <li>→ Selecione um tom de toque com uma duração superior a 2 segundos.</li> <li>Tentou copiar um ficheiro de tom de toque demasiado grande.</li> <li>→ Selecione um ficheiro de tom de toque mais pequeno.</li> </ul> |
| Ocupado<br>E5-07                                          | <ul> <li>Recebeu uma chamada quando estavam a ser copiados da-<br/>dos ou selecionou um dispositivo que está com uma chama-<br/>da.</li> <li>→ Aguarde e volte a tentar.</li> </ul>                                                                                                    |

| Mensagem do ecrã           | Causa e/ou solução                                            |
|----------------------------|---------------------------------------------------------------|
| Memória cheia              | • O cartão SD ou a memória interna acessível ao utilizador do |
| A transferência foi cance- | smartphone estão cheios.                                      |
| lada.                      | → Apague dados desnecessários e tente novamente.              |
| E5-08                      |                                                               |

# Resolução de problemas

Para obter informações adicionais sobre resolução de problemas, consulte as Instruções de funcionamento fornecidas com o sistema telefónico.

#### Utilização geral

| Problema                                                                                                    | Causa e/ou solução                                                                                                    |
|----------------------------------------------------------------------------------------------------|----------------------------------------------------------------------------------------------------|
| Não é possível fazer ou<br>receber chamadas de li-<br>nha fixa, não é possível<br>utilizar a maioria das fun-<br>ções da aplicação | <ul> <li>A função Wi-Fi do seu smartphone está desativada.         <ul> <li>→ Certifique-se de que a função Wi-Fi do smartphone está ativada e que o smartphone está ligado à mesma rede sem fios que a unidade base.</li> <li>→ Android</li></ul></li></ul> |
| Ouve-se o sinal de ocupa-<br>do quando toca em [Li-<br>nha fixa] para fazer uma<br>chamada de linha fixa.                          | <ul> <li>A unidade base está ocupada. Aguarde e volte a tentar pos-<br/>teriormente.</li> </ul>                                                                                                    |
| O smartphone não toca<br>quando prime [•••))] na uni-<br>dade base                                                                 | <ul> <li>Isto é normal. Quando prime [-&gt;&gt;&gt;&gt;&gt;&gt;&gt;&gt;&gt;&gt;&gt;&gt;&gt;&gt;&gt;&gt;&gt;&gt;&gt;&gt;&gt;&gt;&gt;&gt;&gt;&gt;&gt;&gt;&gt;&gt;&gt;&gt;&gt;&gt;&gt;&gt;</li></ul>                                                            |

#### Qualidade do sinal do router sem fios

| Problema                                                                                                    | Causa e/ou solução                                                                                                    |
|----------------------------------------------------------------------------------------------------|----------------------------------------------------------------------------------------------------|
| Há cortes de som durante<br>a conversação nas cha-<br>madas de linha fixa                                      | <ul> <li>É possível que estes e outros problemas ocorram se existir<br/>um problema com a qualidade dos sinais do router sem fios.</li> <li>→ Consulte as instruções de funcionamento fornecidas com<br/>o router sem fios e altere a respetiva definição de canal.</li> </ul>        |
| Ouve-se ruído durante a<br>conversação nas chama-<br>das de linha fixa                                         | <ul> <li>→ Se o problema persistir, consulte o que se segue.</li> <li>Um forno micro-ondas ou outro dispositivo que gera radiação elétrica está a interferir com os sinais do router sem fios.</li> <li>→ Reposicione o router sem fios, o smartphone ou o disposi-</li> </ul>        |
| A ligação Wi-Fi do smart-<br>phone cai                                                                         | tivo que causa a interferência.<br>→ Não utilize o dispositivo que causa a interferência enquan-<br>to estiver a utilizar a aplicação.                                                                                                    |
| Copiar dados do smart-<br>phone para a unidade ba-<br>se ou para outros termi-<br>nais móveis demora mui-      | <ul> <li>Vários outros dispositivos (computadores, smartphones, tablets, etc.) estão a aceder à rede sem fios em simultâneo.</li> <li>→ Aguarde e volte a tentar posteriormente.</li> <li>Existem muitas outras redes sem fios nas proximidades da</li> </ul>                         |
| to tempo                                                                                                    | sua.<br>→ Reposicione o router sem fios.                                                                                                    |
| Não é possível estabele-<br>cer ligação com o siste-<br>ma de atendimento de<br>chamadas (apenas<br>KX-PRW120) | <ul> <li>Objetos como paredes, pisos, tetos, mobiliário, etc. estão a obstruir, refletir ou absorver sinais da rede sem fios.</li> <li>→ Reposicione o router sem fios ou o smartphone.</li> <li>→ Mova quaisquer objetos que possam estar a causar a degradação do sinal.</li> </ul> |

Consulte as instruções de funcionamento da unidade base para obter informações sobre o departamento de vendas e a assistência ao cliente.

Panasonic Corporation 1006, Oaza Kadoma, Kadoma-shi, Osaka 571-8501, Japan http://www.panasonic.com

© Panasonic Corporation 2013

## PNQP1004VA CC0913MG4051